### **Excel Introduction**

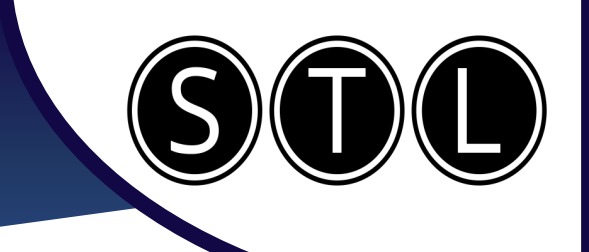

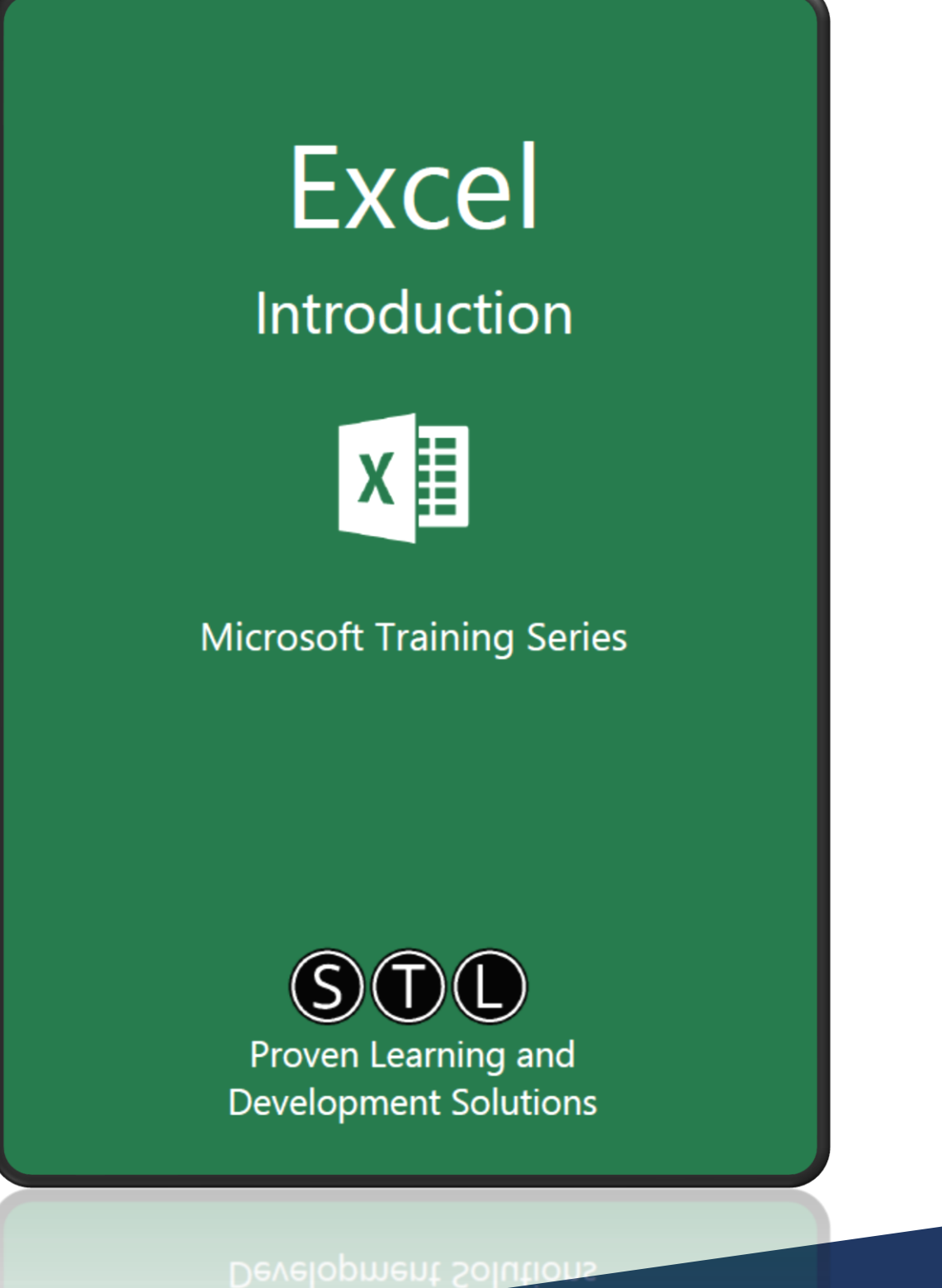

**Excel Introduction** 

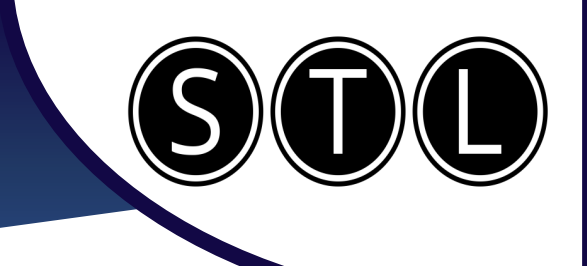

#### **Entering Data & Autofill**

If you start typing, it will enter data into the active cell.

Make sure that your data is ordered in columns, as each column should only have one type of data in it.

| If your text is longer than the cell, it will start spilling into | ) |
|-------------------------------------------------------------------|---|
| the next cell.                                                    | l |

Use the 'Format' menu on your home ribbon to ensure that every cell is the correct size for the cell.

С

Format ~ ✓ Filter ~ Cell Size Cell Size Cell Size Cell Size Cell Size Cell Size Cell Size Cell Size Cell Size Cell Size Cell Size Cell Size Cell Size

Office Supply Ordering Sheet Office Supply Ordering Sheet

R

Α

To move to the next cell on the right, press the 'Tab' key on your keyboard. To move down one row, press the 'Enter' key.

Pressing 'Enter' will perform a 'carriage return'. If you've moved to a different column using 'Tab,' pressing 'Enter' will take you back to the original column.

If you're entering the same value multiple times in a column, simply press the first letter the second time, and the rest of the entry will autofill.

For entries with similar spellings, continue typing additional letters until only the correct option appears.

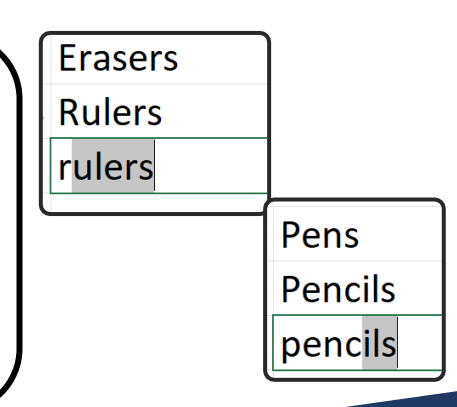

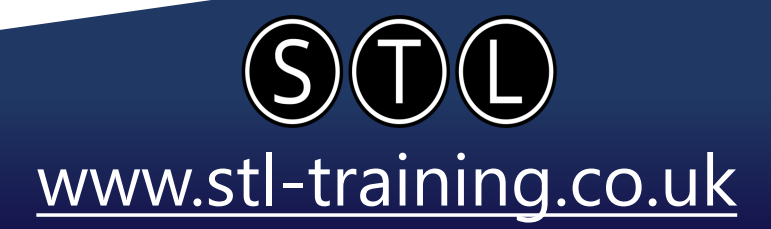

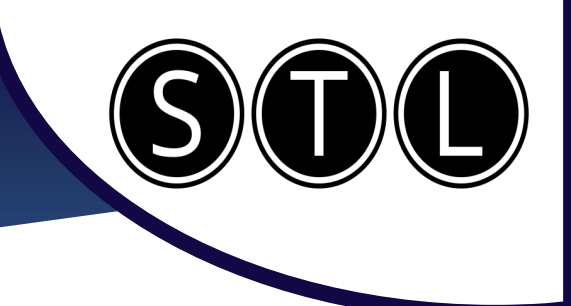

#### **Options Boxes**

When you AutoFill, Copy & Paste or Insert; an options box will appear to let you change the appearance of what you have just done.

Autofill options allows you to choose between simply copying the content of the cell, or filling a series if it is something like months or numbers

With dates, you have even more options, as you can choose to only fill weekdays, or make a series out of the months & years instead.

| $\left( \right)$ | <b></b> | r                            |
|------------------|---------|------------------------------|
| Η                | 0       | Copy Cells                   |
|                  | 0       | Fill <u>S</u> eries          |
|                  | 0       | Fill <u>F</u> ormatting Only |
|                  | 0       | Fill Without Formatting      |
|                  | 0       | Fill <u>D</u> ays            |
|                  | ۰       | Fill <u>W</u> eekdays        |
|                  | 0       | Fill <u>M</u> onths          |
|                  | 0       | Fill <u>Y</u> ears           |

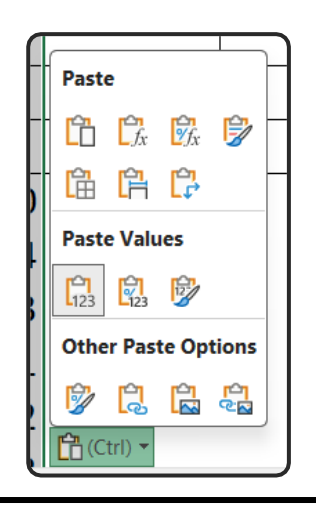

Paste options give you a lot of different choice.

You can paste as normal, paste just the values or just the formatting, and even transpose your paste to turn landscape data into portrait or vice versa.

Insert options allow you to choose how you format the new cells you have inserted.

You can choose to copy the formatting from the cells next to your insert in any direction, or to remove all formatting completely.

| ال | -                            |
|----|------------------------------|
| ۰  | Format Same As <u>L</u> eft  |
| 0  | Format Same As <u>R</u> ight |
| 0  | <u>C</u> lear Formatting     |

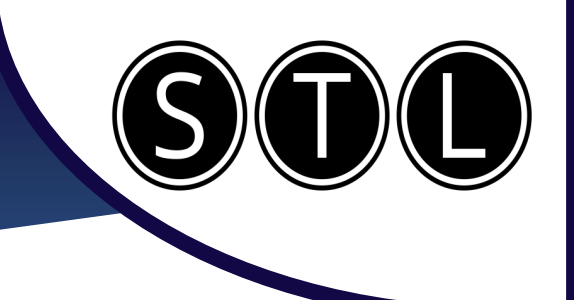

#### Formatting

Formatting is everything about how the cell looks. You can change the formatting without changing the data that is in the cell using the settings in your home ribbon

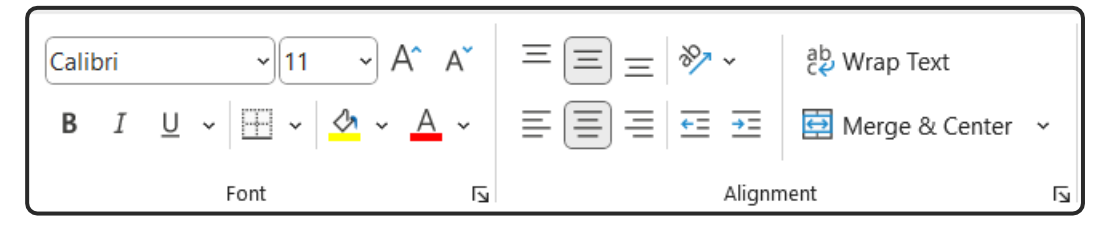

Changing the font styles or colours in a cell can have many benefits. It can help your data to be more readable, make different sections stand out more, or make the table look more professional and elegant.

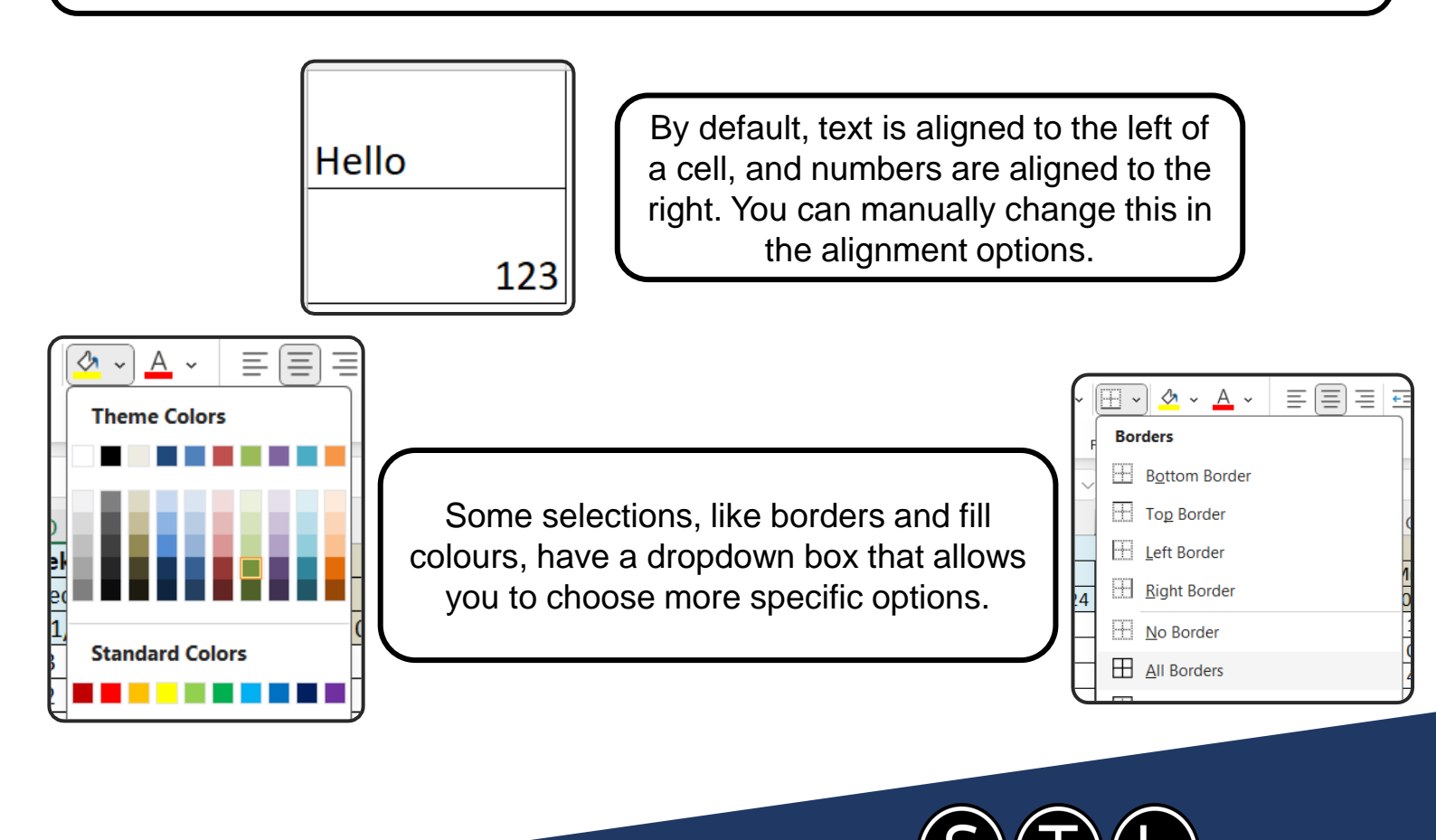

#### **Number Formatting**

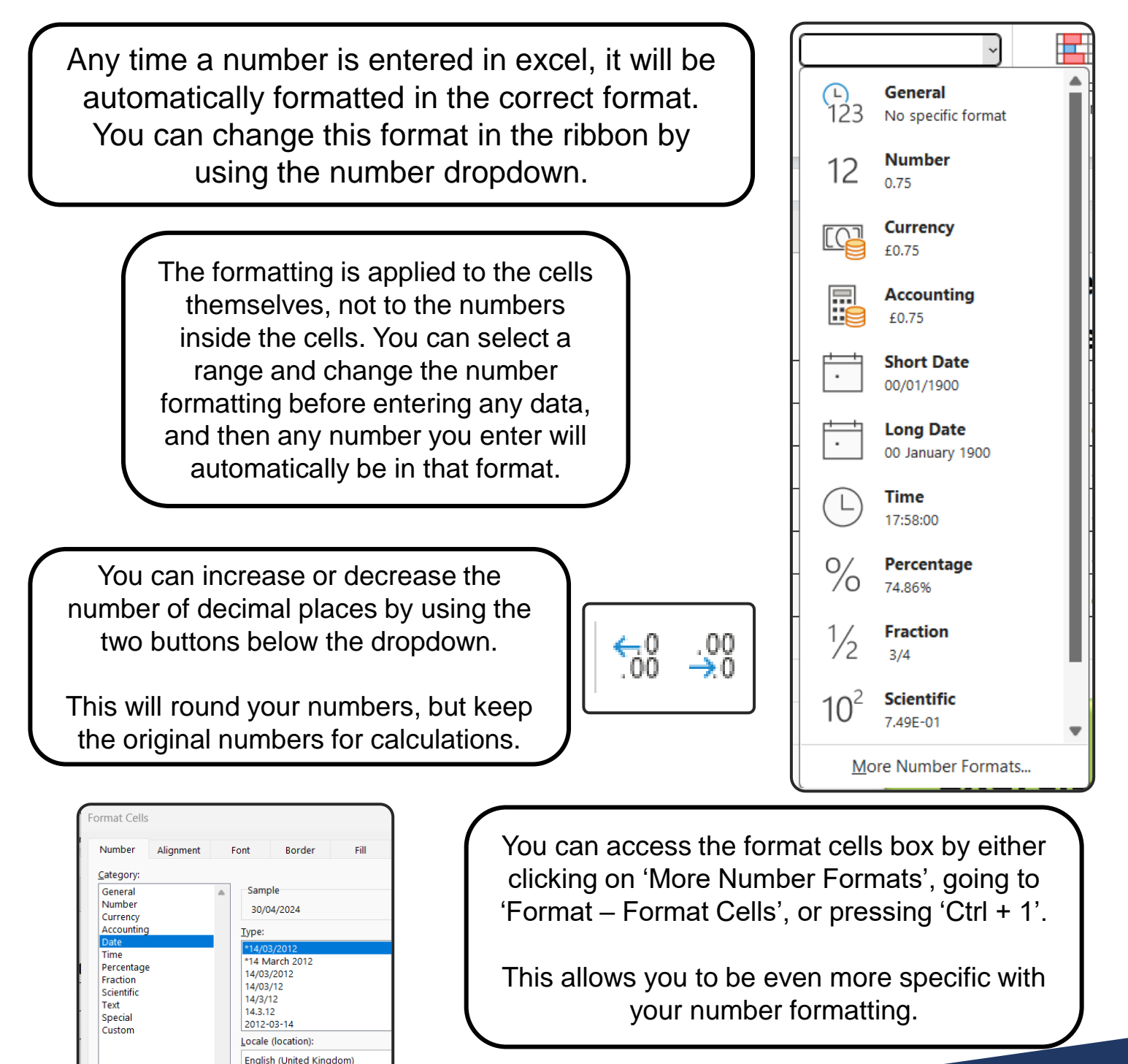

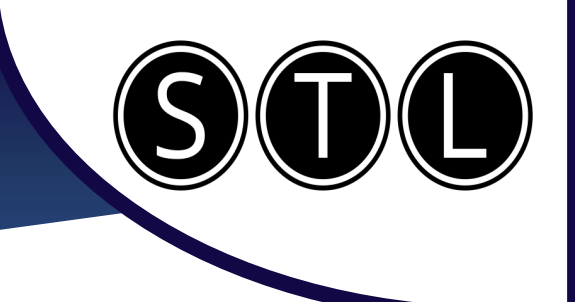

#### **Sort and Filter**

Both Sort and Filter allow you to organise your data in useful ways.

Sort will keep all the data but change the order in which it is displayed

Filter will only show you the relevant data you want to see.

Click on any cell in a column and go to 'Sort & Filter' on the home ribbon, you can sort the column either alphabetically or reverse alphabetically.

If you sort a column with numbers or dates, then it will say 'Smallest to Largest' or 'Oldest to Newest', but the function will be the same.

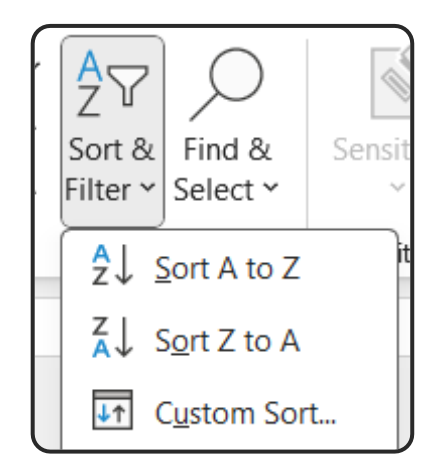

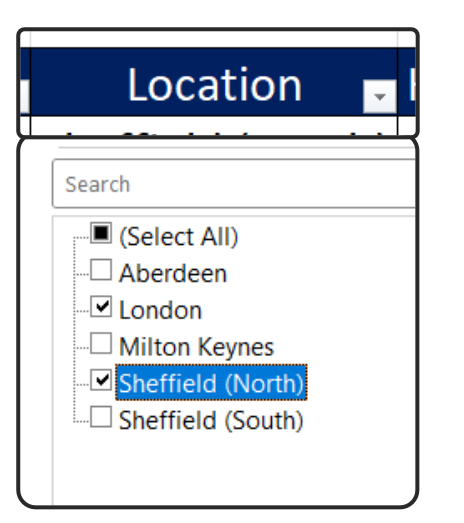

Selecting 'Filter' adds drop down menus to each of your headings. You can click on each heading, and select the data you want to see. You can filter by multiple columns at once.

The table will hide all data not caught by the filter, but it will not delete it. You can select 'Clear' on each filter to remove it and see all the data again.

# Excel Introduction

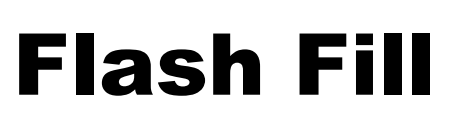

| Last Name | First Name | Full Name     |
|-----------|------------|---------------|
| Burgess   | Ellie      | Ellie Burgess |
| Smith     | Barbara    | barbara Smith |
| Zhang     | Dae        | Dae Zhang     |
| Kim       | Kazumi     | Kazumi Kim    |
| Patel     | Yuki       | Yuki Patel    |
| Wang      | Mei        | Mei Wang      |
| Nguyen    | Akira      | Akira Nguyen  |
| Lee       | Takumi     | Takumi Lee    |

You can do things like:

- Combine names from different columns into one
- Split names from one column to multiple
- Add punctuation into number strings
- Remove email addresses from names

| Email Adress With Names        | Names Extracted<br>from Email |  |
|--------------------------------|-------------------------------|--|
| Lottie.Dodwell@example.com     | Lottie Dodwell                |  |
| Felix.Henderson@example.com    | felix Henderson               |  |
| Bex.Hodgekiss@example.com      | Bex Hodgekiss                 |  |
| Millie.Callaghan@email.com     | Millie Callaghan              |  |
| Eleanor. Morrissey@senario.com | Eleanor Morrissey             |  |
| Chansey. White@instance.com    | Chansey White                 |  |
| Belvides.Sumbo@example.com     | Belvides Sumbo                |  |
| Becca.Russell@example.com      | Becca Russell                 |  |
| Katie.Pality@example.com       | Katie Pality                  |  |

Flash fill allows you to take data from one list, change it, and then populate it into a different column.

You must fill out the first entry, then either type the first letter of the second entry or press Ctrl + E

| ID Number | ID Number<br>(nnn-nnn-nnn) |
|-----------|----------------------------|
| 123456789 | 123-456-789                |
| 849315495 | 849-315-495                |
| 807497512 | 807-497-512                |
| 458235485 | 458-235-485                |
| 315164582 | 315-164-582                |
| 387474195 | 387-474-195                |
| 273635648 | 273-635-648                |
| TACALAGAA | 700 454 040                |

You must ensure that you spell the first entry correctly, and that the entries are in the same format.

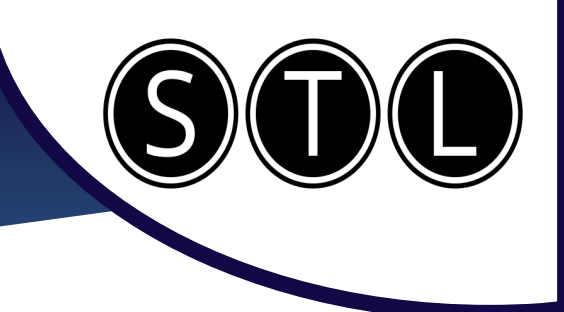

#### Formulas

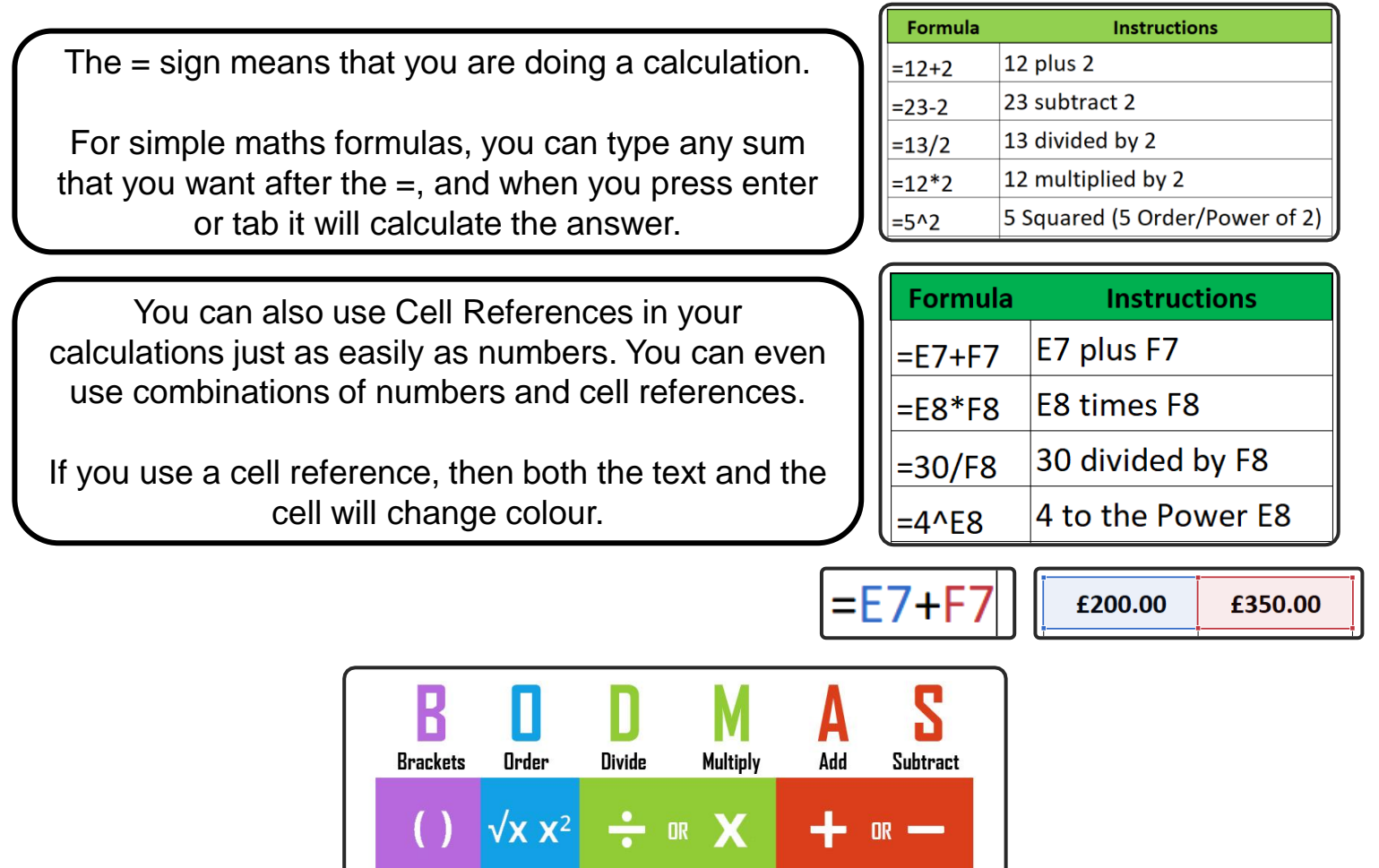

When using multiple types of calculation in the same sum, always be aware of BODMAS. This is the order in which your sum will perform the calculation. This means that you can get very different answers to the same calculation by using brackets.

| Formula  | Instructions            |    |  |
|----------|-------------------------|----|--|
| =5+2*5   | 5 add 2 multiplied by 5 | 15 |  |
| =(5+2)*5 | 5 add 2 multiplied by 5 | 35 |  |

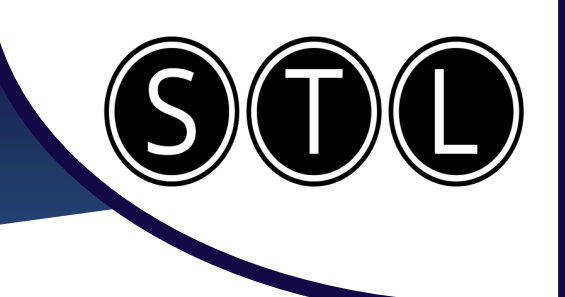

#### **Auto Functions**

There are over 500 named functions in excel, and each one performs a specific calculation.

Each one can be entered by either typing an = and then the function name in a cell, or using the FX button.

For the 5 Auto Functions, you can also use the Autosum button on the Home Ribbon.

| Σ Α | utoSum 🕤 Ar            | (   |
|-----|------------------------|-----|
| Σ   | Sum                    | ir  |
|     | <u>A</u> verage        | ele |
|     | <u>C</u> ount Numbers  |     |
|     | <u>M</u> ax            |     |
|     | M <u>i</u> n           | ι   |
|     | More <u>F</u> unctions |     |

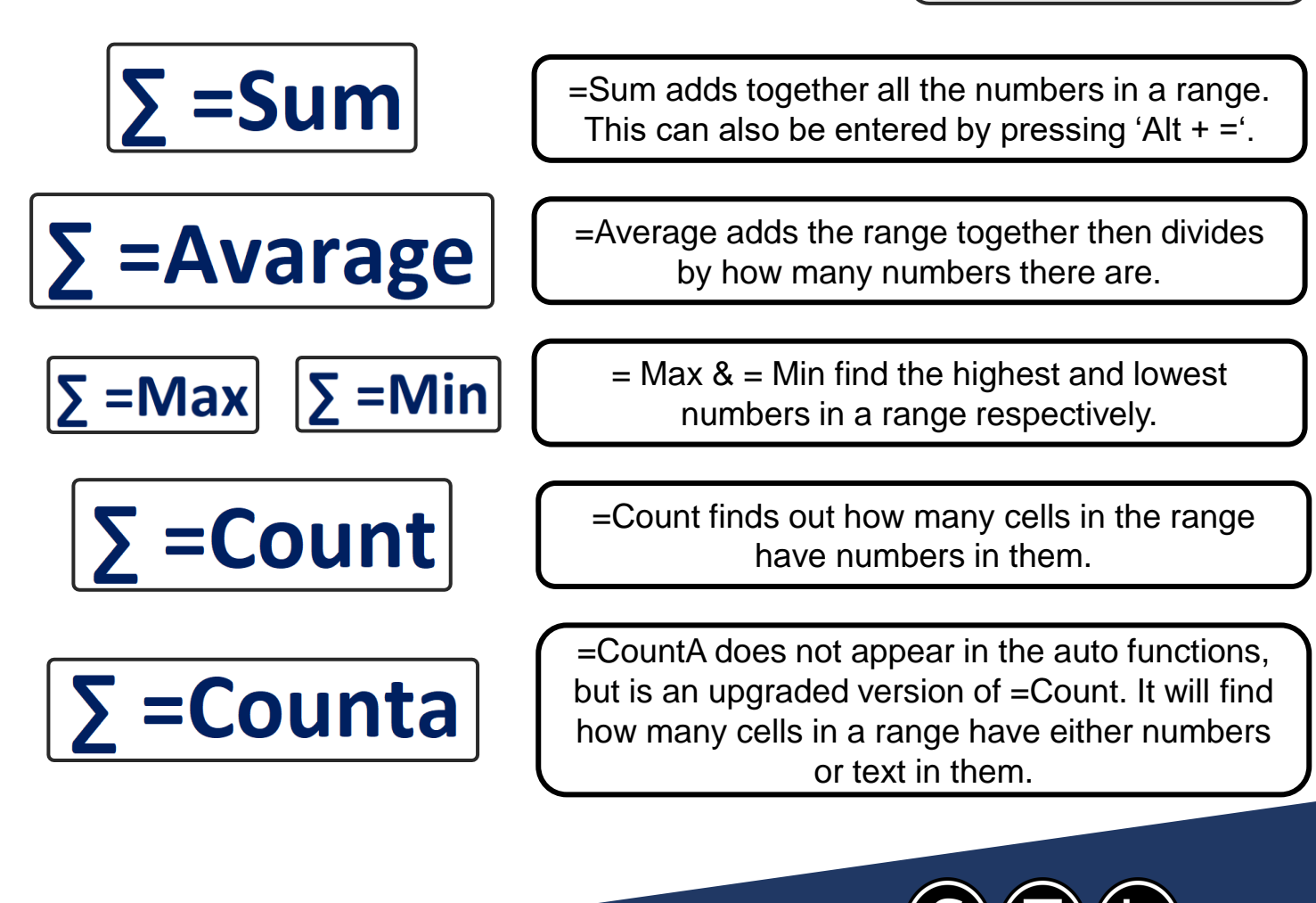

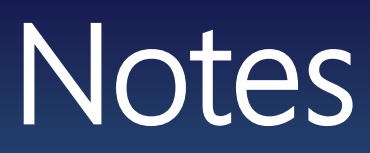

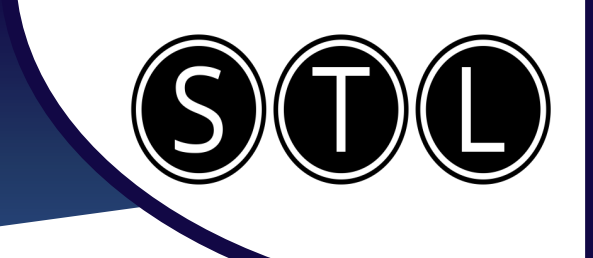

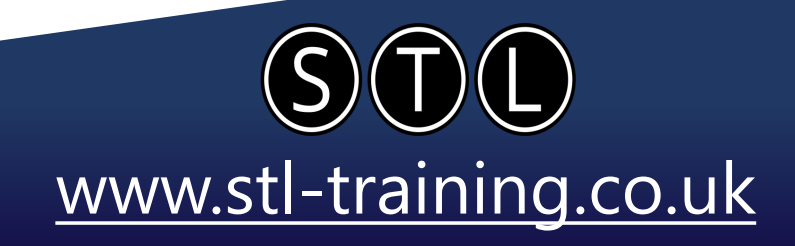

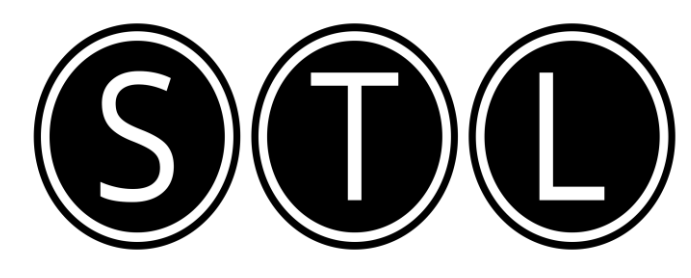

#### Proven Learning and Development Solutions

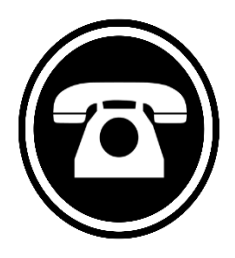

0207 987 3777

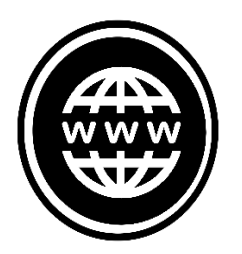

www.stl-training.co.uk

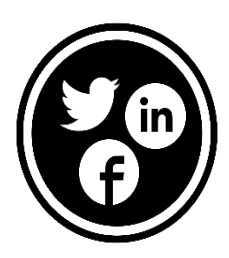

linkedin.com/company/stl-uk twitter.com/beststl facebook.com/microsoft.office.training